登録サイトのページで、申込したいコース欄の「登録サイト」のリンクをクリックして 下さい。

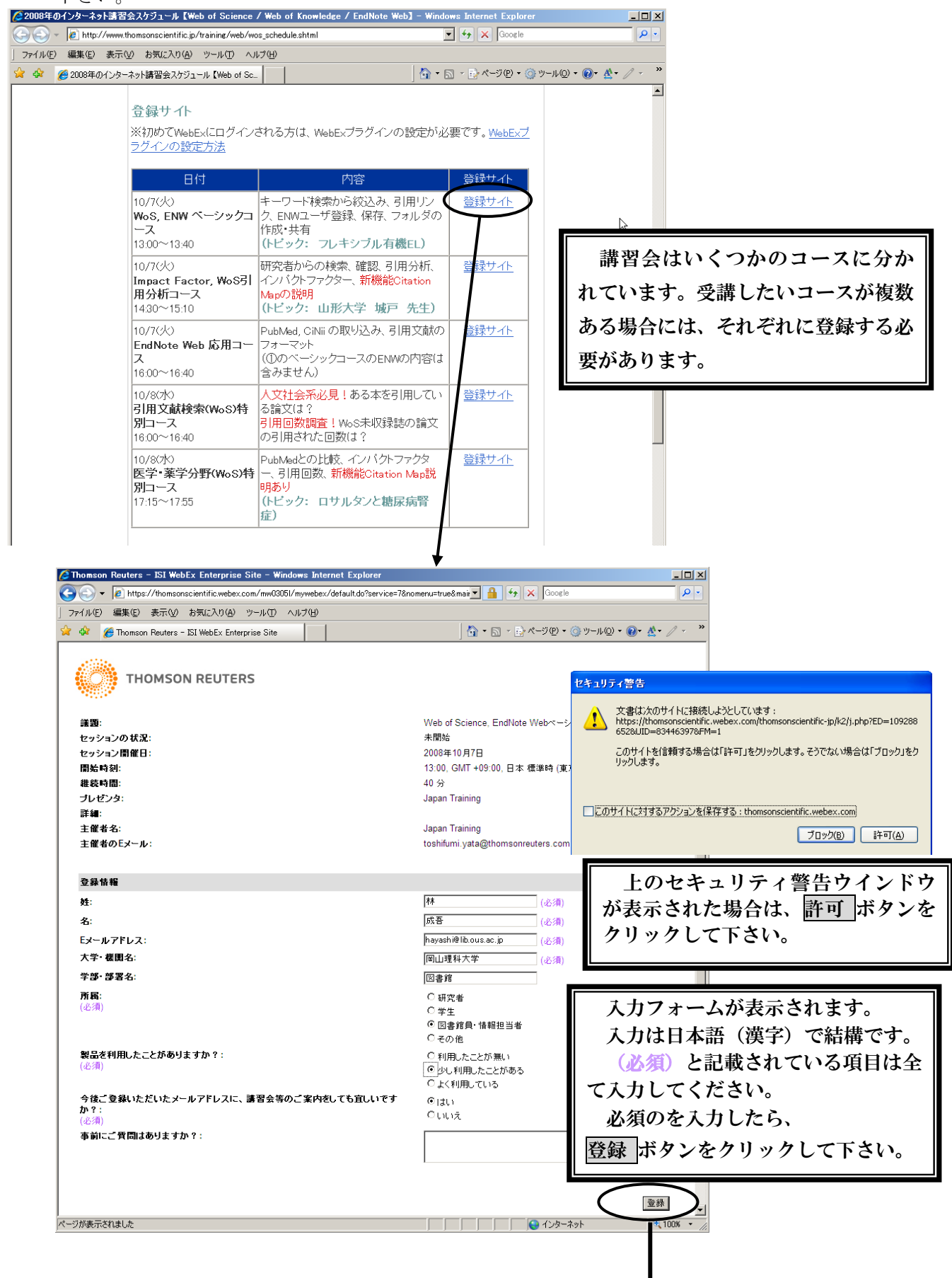

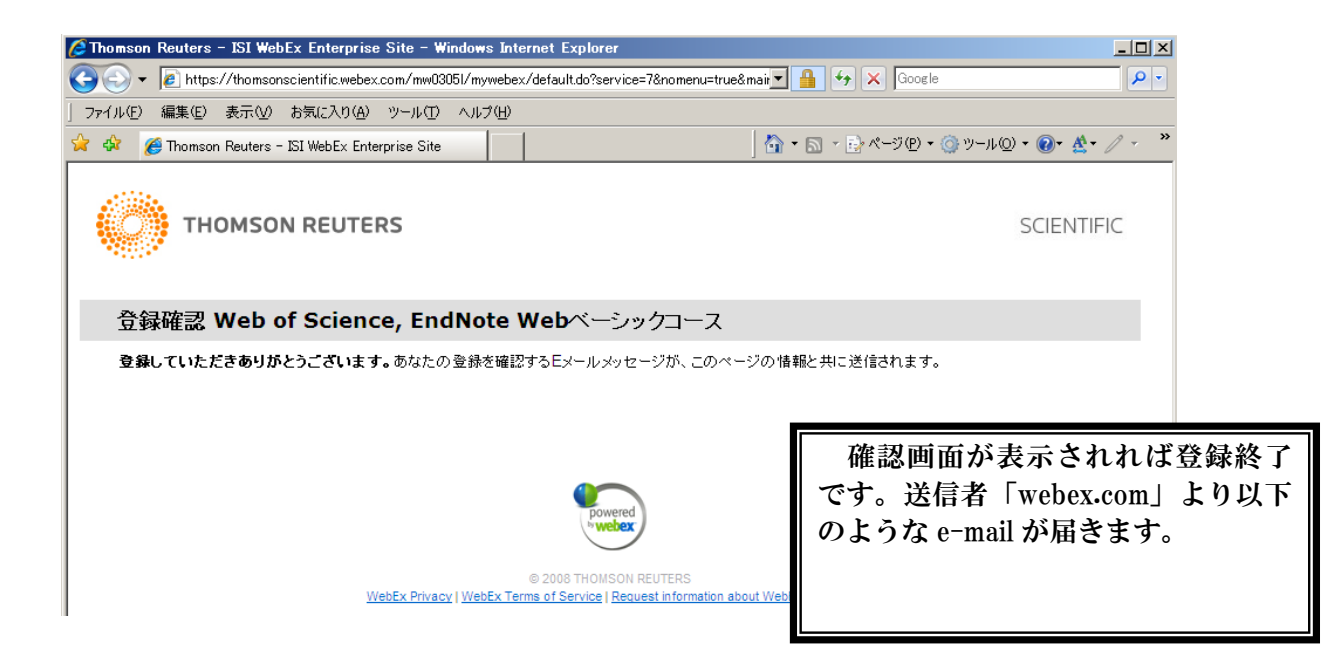

件名: 次のトレーニングセッションに登録されました: 『WoS, ENW ベーシックコース』
こんにちは、 ○○ ○○ さん、
次のトレーニングセッションへの登録が承認されました:
議題: Web of Science, EndNote Web ベーシックコース
主催者: Japan Training
目付: 2008 年 10 月 7 日
時間: 13:00、 日本 標準時 (GMT +09:00, 東京)
登録 ID: 377580
セッション番号: 352 953 339
セッションパスワード: \*\*\*\*\*\*\*\*\*\* (←実際にはパスワードが記載されています。)

トレーニングセッションに参加するには